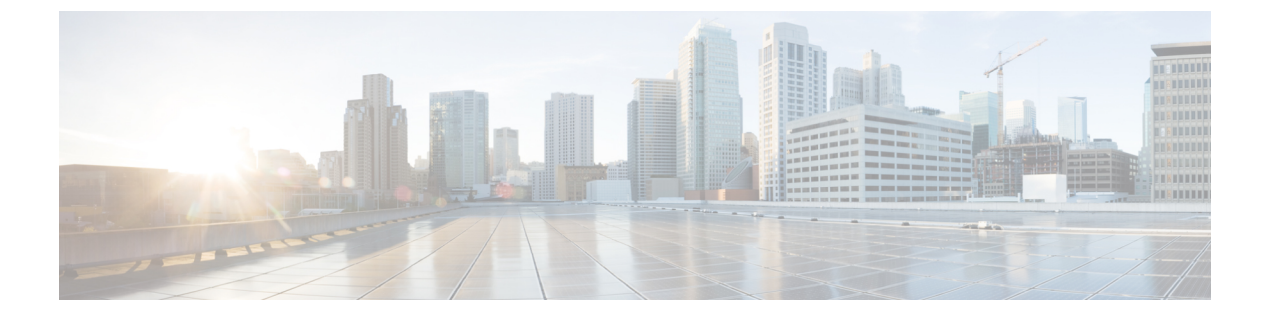

# **VLAN** トランクの設定

- •機能情報の確認 (1ページ)
- VLAN トランクの前提条件 (1ページ)
- VLAN トランクについて (2ページ)
- VLAN トランクの設定方法 (6ページ)
- VLAN トランキングの設定例 (20ページ)
- 次の作業 (20ページ)

## 機能情報の確認

ご使用のソフトウェアリリースでは、このモジュールで説明されるすべての機能がサポートさ れているとは限りません。最新の機能情報および警告については、使用するプラットフォーム およびソフトウェア リリースの Bug Search Tool およびリリース ノートを参照してください。 このモジュールに記載されている機能の詳細を検索し、各機能がサポートされているリリース のリストを確認する場合は、このモジュールの最後にある機能情報の表を参照してください。

プラットフォームのサポートおよびシスコソフトウェアイメージのサポートに関する情報を検 索するには、Cisco Feature Navigator を使用します。Cisco Feature Navigator にアクセスするに は、https://cfnng.cisco.com/に進みます。Cisco.com のアカウントは必要ありません。

# **VLAN** トランクの前提条件

IEEE 802.1Q トランクは、ネットワークのトランキング方式について次の制約があります。

 IEEE 802.1Q トランクを使用して接続している Cisco devicesのネットワークでは、devices はトランク上で許容される VLAN ごとに1つのスパニングツリーインスタンスを維持し ます。他社製のデバイスは、すべての VLAN でスパニングツリーインスタンスを1つサ ポートする場合があります。

IEEE 802.1Q トランクを使用して Cisco deviceを他社製のデバイスに接続する場合、Cisco deviceは、トランクの VLAN のスパニングツリーインスタンスを、他社製の IEEE 802.1Q deviceのスパニングツリーインスタンスと結合します。ただし、各 VLAN のスパニングツ リー情報は、他社製の IEEE 802.1Q devicesからなるクラウドにより分離された Cisco devices

によって維持されます。Cisco devicesを分離する他社製のIEEE 802.1Qクラウドは、devices 間の単一トランクリンクとして扱われます。

- IEEE 802.1Qトランクに対応するネイティブVLANが、トランクリンクの両側で一致して いなければなりません。トランクの片側のネイティブVLANと反対側のネイティブVLAN が異なっていると、スパニングツリーループが発生する可能性があります。
- ネットワーク上のすべてのネイティブ VLAN についてスパニングツリーをディセーブル にせずに、IEEE 802.1Q トランクのネイティブ VLAN 上のスパニングツリーをディセーブ ルにすると、スパニングツリー ループが発生することがあります。IEEE 802.1Q トランク のネイティブ VLAN 上でスパニングツリーをイネーブルのままにしておくか、またはネッ トワーク上のすべての VLAN でスパニングツリーをディセーブルにすることを推奨しま す。また、ネットワークにループがないことを確認してから、スパニングツリーをディ セーブルにしてください。

# VLAN トランクについて

### トランキングの概要

トランクとは、1 つまたは複数のイーサネット device インターフェイスと他のネットワーキン グデバイス (ルータ、deviceなど)の間のポイントツーポイント リンクです。イーサネット トランクは1 つのリンクを介して複数の VLAN トラフィックを伝送するので、VLAN をネッ トワーク全体に拡張できます。

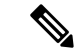

(注) トランクを設定できるのは、1つのイーサネットインターフェイスまたはEtherChannelバ ンドルに対してです。

### トランキング モード

イーサネット トランク インターフェイスは、さまざまなトランキング モードをサポートしま す。インターフェイスをトランキングまたは非トランキングとして設定したり、ネイバーイン ターフェイスとトランキングのネゴシエーションを行ったりするように設定できます。トラン キングを自動ネゴシエーションするには、インターフェイスが同じ VTP ドメインに存在する 必要があります。

トランクネゴシエーションは、ポイントツーポイントプロトコル (PPP) であるダイナミック トランキングプロトコル (DTP) によって管理されます。ただし、一部のインターネットワー キング デバイスによって DTP フレームが不正に転送されて、矛盾した設定となる場合があり ます。

## レイヤ2インターフェイスモード

| 表 | 1: | レイ | ヤ | 2イ | $\mathcal{Y}_{\cdot}$ | ター | フ | エイ | ス | モー | ド |
|---|----|----|---|----|-----------------------|----|---|----|---|----|---|
|---|----|----|---|----|-----------------------|----|---|----|---|----|---|

| モード                                  | 機能                                                                                                    |
|--------------------------------------|----------------------------------------------------------------------------------------------------|
| switchport mode<br>access            | インターフェイス(アクセスポート)を永続的な非トランキングモー<br>ドにして、リンクの非トランク リンクへの変換をネゴシエートしま<br>す。インターフェイスは、ネイバーインターフェイスがトランクイン<br>ターフェイスかどうかに関係なく、非トランクインターフェイスにな<br>ります。                                 |
| switchport mode<br>dynamic auto      | インターフェイスがリンクをトランクリンクに変換できるようにしま<br>す。インターフェイスは、ネイバーインターフェイスが trunkまたは<br>desirable モードに設定されている場合、トランクインターフェイスに<br>なります。すべてのイーサネットインターフェイスのデフォルトのス<br>イッチポート モードは dynamic autoです。 |
| switchport mode<br>dynamic desirable | インターフェイスがリンクのトランクリンクへの変換をアクティブに<br>実行するようにします。インターフェイスは、ネイバーインターフェ<br>イスが trunk、desirable または auto モードに設定されている場合、ト<br>ランクインターフェイスになります。                                          |
| switchport mode trunk                | インターフェイスを永続的なトランキングモードにして、ネイバーリ<br>ンクのトランクリンクへの変換をネゴシエートします。インターフェ<br>イスは、ネイバーインターフェイスがトランクインターフェイスでな<br>い場合でも、トランクインターフェイスになります。                                                |
| switchport nonegotiate               | インターフェイスがDTPフレームを生成しないようにします。このコ<br>マンドは、インターフェイス スイッチポート モードが access または<br>trunk の場合だけ使用できます。トランク リンクを確立するには、手<br>動でネイバーインターフェイスをトランクインターフェイスとして設<br>定する必要があります。               |
| switchport mode<br>private-vlan      | <ul> <li>プライベート VLAN モードを設定します。</li> <li>(注) switchport mode private-vlan コマンドオプションはサポート<br/>されていません。</li> </ul>                                                                 |

## トランクでの許可 VLAN

デフォルトでは、トランクポートはすべての VLAN に対してトラフィックを送受信します。 各トランクですべての VLAN ID(1~4094)が許可されます。ただし、許可リストから VLAN を削除することにより、それらの VLAN からのトラフィックがトランク上を流れないように することができます。 スパニングツリー ループまたはストームのリスクを減らすには、許可リストから VLAN 1 を 削除して個々の VLAN トランク ポートの VLAN 1 をディセーブルにできます。トランク ポー トから VLAN 1 を削除した場合、インターフェイスは引き続き VLAN 1 内で Cisco Discovery Protocol (CDP)、ポート集約プロトコル (PAgP)、Link Aggregation Control Protocol (LACP)、 DTP、および VTP などの管理トラフィックを送受信します。

VLAN 1 をディセーブルにしたトランク ポートが非トランク ポートになると、そのポートは アクセス VLAN に追加されます。アクセス VLAN が1に設定されると、switchport trunk allowed の設定には関係なく、ポートは VLAN 1 に追加されます。ポート上でディセーブルになってい る任意の VLAN について同様のことが当てはまります。

トランクポートは、VLANがイネーブルになっており、VTPがVLANを認識し、なおかつポートの許可リストにそのVLANが登録されている場合に、VLANのメンバになることができます。VTPが新しくイネーブルにされた VLANを認識し、そのVLANがトランクポートの許可リストに登録されている場合、トランクポートは自動的にそのVLANのメンバになります。 VTPが新しいVLANを認識し、そのVLANがトランクポートの許可リストに登録されていなります。

### トランク ポートでの負荷分散

負荷分散により、devicesに接続しているパラレルトランクの提供する帯域幅が分割されます。 STPは通常、ループを防止するために、devices間で1つのパラレルリンク以外のすべてのリン クをブロックします。負荷分散を行うと、トラフィックの所属する VLAN に基づいて、リン ク間でトラフィックが分散されます。

トランクポートで負荷分散を設定するには、STP ポートプライオリティまたはSTPパスコストを使用します。STPポートプライオリティを使用して負荷分散を設定する場合には、両方の 負荷分散リンクを同じdeviceに接続する必要があります。STPパスコストを使用して負荷分散 を設定する場合には、それぞれの負荷分散リンクを同一のdeviceに接続することも、2台の異なるdevicesに接続することもできます。

#### STP プライオリティによるネットワーク負荷分散

同一のdevice上の2つのポートがループを形成すると、deviceはSTPポートプライオリティを 使用して、どのポートをイネーブルとし、どのポートをブロッキングステートとするかを判断 します。パラレルトランクポートにプライオリティを設定することにより、そのポートに、 特定のVLANのすべてのトラフィックを伝送させることができます。VLANに対するプライ オリティの高い(値の小さい)トランクポートがそのVLANのトラフィックを転送します。 同じVLANに対してプライオリティの低い(値の大きい)トランクポートは、そのVLANに 対してブロッキングステートのままです。1つのトランクポートが特定のVLANに関するす べてのトラフィックを送受信することになります。

#### STP パス コストによるネットワーク負荷分散

トランクにそれぞれ異なるパス コストを設定し、各パス コストをそれぞれ異なる VLAN 群に 対応付け、各 VLAN でポートをブロックすることによって、VLAN トラフィックを分散する パラレル トランクを設定できます。VLAN はトラフィックを分離し、リンクが失われた場合 に備えて冗長性を維持します。

### 機能の相互作用

トランキングは他の機能と次のように相互作用します。

- トランクポートをセキュアポートにすることはできません。
- トランクポートをまとめて EtherChannel ポート グループにすることはできますが、グループ内のすべてのトランクに同じ設定をする必要があります。グループを初めて作成したときには、そのグループに最初に追加されたポートのパラメータ設定値をすべてのポートが引き継ぎます。次に示すパラメータのいずれかの設定を変更すると、deviceは、入力された設定をグループ内のすべてのポートに伝播します。
  - 許可 VLAN リスト。
  - •各 VLAN の STP ポート プライオリティ。
  - STP PortFast の設定値。
  - ・トランクステータス:

ポートグループ内の1つのポートがトランクでなくなると、すべてのポートがトラン クでなくなります。

- Per VLAN Spanning Tree (PVST) モードでは最大 24 までのトランク ポート、マルチ スパニング ツリー (MST) モードでは最大 40 までのトランク ポートを設定することを推奨します。
- トランクポートで IEEE 802.1X をイネーブルにしようとすると、エラーメッセージが表示され、IEEE 802.1Xはイネーブルになりません。IEEE 802.1X対応ポートのモードをトランクに変更しようとしても、ポートモードは変更されません。
- ・ダイナミックモードのポートは、ネイバーとトランクポートへの変更をネゴシエートする場合があります。ダイナミックポートでIEEE 802.1x をイネーブルにしようとすると、 エラーメッセージが表示され、IEEE 802.1x はイネーブルになりません。IEEE 802.1x 対応 ポートをダイナミックに変更しようとしても、ポートモードは変更されません。

### レイヤ2イーサネットインターフェイス VLAN のデフォルト設定

次の表に、レイヤ2イーサネットインターフェイス VLAN のデフォルト設定を記載します。

表 2: レイヤ 2イーサネット インターフェイス VLAN のデフォルト設定

| 機能           | デフォルト設定                      |
|--------------|------------------------------|
| インターフェイス モード | switchport mode dynamic auto |

| 機能                            | デフォルト設定            |
|-------------------------------|--------------------|
| VLAN 許容範囲                     | VLAN 1 $\sim$ 4094 |
| プルーニングに適格な VLAN 範囲            | VLAN 2 $\sim$ 1001 |
| デフォルト VLAN(アクセス ポート用)         | VLAN 1             |
| ネイティブ VLAN(IEEE 802.1Q トランク用) | VLAN 1             |

# **VLAN** トランクの設定方法

トランクの誤設定を避けるために、DTPをサポートしないデバイスに接続されたインターフェ イスが DTP フレームを転送しないように(つまり DTP をオフにするように)設定してください。

- これらのリンク上でトランキングを行わない場合は、switchport mode access インターフェ イス コンフィギュレーション コマンドを使用して、トランキングをディセーブルにしま す。
- DTPをサポートしていないデバイスへのトランキングをイネーブルにするには、switchport mode trunk および switchport nonegotiate インターフェイス コンフィギュレーション コマ ンドを使用して、インターフェイスがトランクになっても DTP フレームを生成しないよ うに設定します。

## トランク ポートとしてのイーサネット インターフェイスの設定

#### トランクポートの設定

トランクポートは VTP アドバタイズを送受信するので、VTP を使用する場合は、device上で 少なくとも1つのトランクポートが設定されており、そのトランクポートが別のdeviceのトラ ンクポートに接続されていることを確認する必要があります。そうでない場合、deviceは VTP アドバタイズを受信できません。

#### 手順の概要

- 1. enable
- **2**. configure terminal
- **3. interface** *interface-id*
- 4. switchport mode {dynamic {auto | desirable} | trunk}
- 5. switchport access vlan *vlan-id*
- 6. switchport trunk native vlan vlan-id
- 7. end
- 8. show interfaces interface-id switchport
- 9. show interfaces interface-id trunk

#### **10**. copy running-config startup-config

#### 手順の詳細

|       | コマンドまたはアクション                                                                                                    | 目的                                                                                                    |
|-------|----------------------------------------------------------------------------------------------------|----------------------------------------------------------------------------------------------------|
| ステップ1 | enable                                                                                                    | 特権 EXEC モードを有効にします。                                                                                                    |
|       | 例:                                                                                                    | <ul> <li>パスワードを入力します(要求された場合)。</li> </ul>                                                                                                    |
|       | スイッチ> enable                                                                                                    |                                                                                                    |
| ステップ2 | configure terminal                                                                                                  | グローバル コンフィギュレーション モードを開始                                                                                                    |
|       | 例:                                                                                                    | します。                                                                                                    |
|       | スイッチ# configure terminal                                                                                            |                                                                                                    |
| ステップ3 | interface interface-id                                                                                              | トランクに設定するポートを指定し、インターフェ                                                                                                    |
|       | 例:                                                                                                    | イスコンフィギュレーションモードを開始します。                                                                                                    |
|       | スイッチ(config)# interface gigabitethernet 1/0/2                                                                       |                                                                                                    |
|       |                                                                                                    |                                                                                                    |
| ステップ4 | switchport mode {dynamic {auto   desirable}   trunk}<br>例:<br>スイッチ(config-if)# switchport mode dynamic<br>desirable | インターフェイスをレイヤ2トランクとして設定し<br>ます(インターフェイスがレイヤ2アクセスポー<br>トまたはトンネルポートであり、トランキングモー<br>ドを設定する場合に限り必要となります)。<br>・dynamic auto:ネイバーインターフェイスが<br>trunk または desirable モードに設定されている<br>場合に、インターフェイスをトランク リンク<br>として設定します。これはデフォルトです。<br>・dynamic desirable:ネイバーインターフェイ<br>スが trunk、desirable、または auto モードに設 |
|       |                                                                                                    | 定されている場合に、インターフェイスをトラ<br>ンク リンクとして設定します。<br>• trunk : ネイバーインターフェイスがトランク                                                                                                    |
|       |                                                                                                    | インターフェイスでない場合でも、インター<br>フェイスを永続的なトランキング モードに設<br>定して、リンクをトランク リンクに変換する<br>ようにネゴシエートします。                                                                                                    |
| ステップ5 | switchport access vlan <i>vlan-id</i><br>例:                                                                         | (任意)インターフェイスがトランキングを停止し<br>た場合に使用するデフォルトVLANを指定します。                                                                                                    |
|       | ···                                                                                                    |                                                                                                    |

|               | コマンドまたはアクション                                                | 目的                                                                                 |
|---------------|-------------------------------------------------------------|------------------------------------------------------------------------------------|
|               | スイッチ(config-if)# switchport access vlan 200                 |                                                                                    |
| ステップ6         | switchport trunk native vlan <i>vlan-id</i>                 | IEEE 802.1Q トランク用のネイティブ VLANを指定<br>します。                                            |
|               | 199] :                                                      |                                                                                    |
|               | スイッチ(config-if)# <b>switchport trunk native vlan</b><br>200 |                                                                                    |
| ステップ <b>1</b> | end                                                         | 特権 EXEC モードに戻ります。                                                                  |
|               | 例:                                                          |                                                                                    |
|               | スイッチ(config)# <b>end</b>                                    |                                                                                    |
| ステップ8         | show interfaces interface-id switchport                     | インターフェイスのスイッチ ポート設定を表示し                                                            |
|               | 例:                                                          | ます。[Administrative Mode] および [Administrative Trunking Encapsulation] フィールドに表示されます。 |
|               | スイッチ# show interfaces gigabitethernet 1/0/2<br>switchport   |                                                                                    |
| ステップ9         | show interfaces interface-id trunk                          | インターフェイスのトランクの設定を表示します。                                                            |
|               | 例:                                                          |                                                                                    |
|               | スイッチ# show interfaces gigabitethernet 1/0/2<br>trunk        |                                                                                    |
| ステップ10        | copy running-config startup-config                          | (任意)コンフィギュレーション ファイルに設定                                                            |
|               | 例:                                                          | を保存します。                                                                            |
|               | スイッチ# copy running-config startup-config                    |                                                                                    |

#### トランクでの許可 VLAN の定義

VLAN1は、すべての Cisco devicesのすべてのトランク ポートのデフォルト VLAN です。以前 は、すべてのトランク リンクで VLAN1を必ずイネーブルにする必要がありました。VLAN1 の最小化機能を使用して、個々の VLANトランク リンクで VLAN1をディセーブルに設定で きます。これにより、ユーザートラフィック(スパニングツリーアドバタイズなど)はVLAN 1 で送受信されなくなります。

手順の概要

1. enable

- **2**. configure terminal
- **3. interface** *interface-id*
- 4. switchport mode trunk
- 5. end
- 6. show interfaces interface-id switchport
- 7. copy running-config startup-config

#### 手順の詳細

|       | コマンドまたはアクション                                              | 目的                                        |
|-------|-----------------------------------------------------------|-------------------------------------------|
| ステップ1 | enable                                                    | 特権 EXEC モードを有効にします。                       |
|       | 例:                                                        | <ul> <li>パスワードを入力します(要求された場合)。</li> </ul> |
|       | スイッチ> enable                                              |                                           |
|       | ~ / · · ·                                                 |                                           |
| ステップ2 | configure terminal                                        | グローバル コンフィギュレーション モードを開始<br>  」ます         |
|       | 例:                                                        |                                           |
|       | スイッチ# configure terminal                                  |                                           |
|       |                                                           |                                           |
| ステップ3 | interface interface-id                                    | 設定するポートを指定し、インターフェイスコン                    |
|       | 例:                                                        | ノイキュレーションモートを開始します。                       |
|       | スイッチ(config)# interface gigabitethernet 1/0/1             |                                           |
|       |                                                           |                                           |
| ステップ4 | switchport mode trunk                                     | インターフェイスを VLAN トランク ポートとして                |
|       | 例:                                                        | 設定します。                                    |
|       | スイッチ(config-if)# <b>switchport mode trunk</b>             |                                           |
|       |                                                           |                                           |
| ステップ5 | end                                                       | 特権 EXEC モードに戻ります。                         |
|       | 例:                                                        |                                           |
|       | スイッチ(config)# <b>end</b>                                  |                                           |
|       |                                                           |                                           |
| ステップ6 | show interfaces interface-id switchport                   | 表示された [Trunking VLANs Enabled] フィールドの     |
|       | 例:                                                        | 設定を確認します。                                 |
|       | スイッチ# show interfaces gigabitethernet 1/0/1<br>switchport |                                           |
|       |                                                           |                                           |

|               | コマンドまたはアクション                             | 目的                      |
|---------------|------------------------------------------|-------------------------|
| ステップ <b>7</b> | copy running-config startup-config       | (任意)コンフィギュレーションファイルに設定を |
|               | 例:                                       | 保存します。                  |
|               | スイッチ# copy running-config startup-config |                         |

### プルーニング適格リストの変更

プルーニング適格リストは、トランクポートだけに適用されます。トランクポートごとに独 自の適格リストがあります。この手順を有効にするには、VTPプルーニングがイネーブルに設 定されている必要があります。

#### 手順の概要

- 1. enable
- **2**. configure terminal
- **3. interface** *interface-id*
- 4. switchport trunk pruning vlan {add | except | none | remove} vlan-list [,vlan [,vlan [,,,]]
- 5. end
- 6. show interfaces interface-id switchport
- 7. copy running-config startup-config

#### 手順の詳細

|       | コマンドまたはアクション                                                                                   | 目的                                        |
|-------|------------------------------------------------------------------------------------------------|-------------------------------------------|
| ステップ1 | enable                                                                                         | 特権 EXEC モードを有効にします。                       |
|       | 例:                                                                                             | <ul> <li>パスワードを入力します(要求された場合)。</li> </ul> |
|       | スイッチ> enable                                                                                   |                                           |
| ステップ2 | configure terminal                                                                             | グローバル コンフィギュレーション モードを開始                  |
|       | 例:                                                                                             | します。                                      |
|       | スイッチ# configure terminal                                                                       |                                           |
| ステップ3 | interface interface-id                                                                         | <b>VLAN</b> プルーニングを適用するトランクポートを選          |
|       | 例:                                                                                             | 択し、インターフェイス コンフィギュレーション<br>モードを開始します。     |
|       | スイッチ(config)# <b>interface gigabitethernet0/1</b>                                              |                                           |
| ステップ4 | switchport trunk pruning vlan {add   except   none  <br>remove} vlan-list [,vlan [,vlan [,,,]] | トランクからのプルーニングを許可するVLANのリ<br>ストを設定します。     |
|       |                                                                                                |                                           |

|       | コマンドまたはアクション                                              | 目的                                                                                                    |
|-------|-----------------------------------------------------------|----------------------------------------------------------------------------------------------------|
|       |                                                           | add、except、noneおよびremoveキーワードの使用<br>方法については、このリリースに対応するコマンド<br>リファレンスを参照してください。                                                    |
|       |                                                           | 連続していない VLAN ID は、カンマ(スペースな<br>し)で区切ります。IDの範囲はハイフンで指定しま<br>す。有効なID範囲は2~1001です。拡張範囲 VLAN<br>(VLAN ID 1006 ~ 4094) はプルーニングできませ<br>ん。 |
|       |                                                           | プルーニング不適格の VLAN は、フラッディング<br>トラフィックを受信します。                                                                                         |
|       |                                                           | デフォルトでは、プルーニングが許可される VLAN<br>のリストには、VLAN 2 ~ 1001 が含まれます。                                                                          |
| ステップ5 | end                                                       | 特権 EXEC モードに戻ります。                                                                                                    |
|       | 例:                                                        |                                                                                                    |
|       | スイッチ(config)# <b>end</b>                                  |                                                                                                    |
| ステップ6 | show interfaces interface-id switchport<br>例:             | 表示された [Pruning VLANs Enabled] フィールドの設<br>定を確認します。                                                                                  |
|       | スイッチ# show interfaces gigabitethernet 1/0/1<br>switchport |                                                                                                    |
| ステップ7 | copy running-config startup-config                        | (任意) コンフィギュレーションファイルに設定を                                                                                                    |
|       | 例:                                                        | 保存します。<br>                                                                                                    |
|       | スイッチ# copy running-config startup-config                  |                                                                                                    |

### タグなしトラフィック用ネイティブ VLAN の設定

IEEE 802.1Q タギングが設定されたトランク ポートは、タグ付きトラフィックおよびタグなし トラフィックの両方を受信できます。デフォルトでは、device はタグなしトラフィックを、 ポートに設定されたネイティブ VLAN に転送します。ネイティブ VLAN は、デフォルトでは VLAN 1 です。

ネイティブ VLAN には任意の VLAN ID を割り当てることができます。

パケットの VLAN ID が出力ポートのネイティブ VLAN ID と同じであれば、そのパケットはタ グなしで送信されます。ネイティブ VLAN ID と異なる場合は、deviceはそのパケットをタグ付 きで送信します。

#### 手順の概要

- 2. configure terminal
- **3. interface** *interface-id*
- 4. switchport trunk native vlan vlan-id
- 5. end
- 6. show interfaces interface-id switchport
- 7. copy running-config startup-config

#### 手順の詳細

|                   | コマンドまたはアクション                                  | 目的                                                         |
|-------------------|-----------------------------------------------|------------------------------------------------------------|
| ステップ1             | enable                                        | 特権 EXEC モードを有効にします。                                        |
|                   | 例:                                            | <ul> <li>パスワードを入力します(要求された場合)。</li> </ul>                  |
|                   | スイッチ> enable                                  |                                                            |
| <br>ステップ <b>2</b> | configure terminal                            | グローバルコンフィギュレーションモードを開始                                     |
| X                 | ·····································         | します。                                                       |
|                   |                                               |                                                            |
|                   | スイッチ# configure terminal                      |                                                            |
| マテップ?             | interface interface-id                        | IFFF 802 10 トランクトレブ記字オスインターフィ                              |
| ×7973             |                                               | IEEE 802.1Q トノンク として設定す Sインターノエ<br>イスを定義して、インターフェイス コンフィギュ |
|                   | . נכן                                         | レーション モードを開始します。                                           |
|                   | スイッチ(config)# interface gigabitethernet 1/0/2 |                                                            |
| e                 |                                               |                                                            |
| ステッノ4             |                                               | トランクボート上でタクなしトラフィックを送受信 <br> する VLAN を設定します。               |
|                   | 1991 :                                        | ylan-id に指定できる範囲け1~4094です                                  |
|                   | スイッチ(config-if)# switchport trunk native vlan |                                                            |
|                   | 12                                            |                                                            |
| ステップ5             | end                                           | 特権 EXEC モードに戻ります。                                          |
|                   | 例:                                            |                                                            |
|                   |                                               |                                                            |
|                   | Λή Στ (config=ii) # <b>enα</b>                |                                                            |
| ステップ6             | show interfaces interface-id switchport       | [Trunking Native Mode VLAN] フィールドの設定を確                     |
|                   | 例:                                            | 認します。                                                      |
|                   |                                               |                                                            |
|                   | ヘイ ツブ# show interfaces gigabitethernet 1/0/2  |                                                            |

|       | コマンドまたはアクション                             | 目的                       |
|-------|------------------------------------------|--------------------------|
|       | switchport                               |                          |
| ステップ7 | copy running-config startup-config       | (任意) コンフィギュレーションファイルに設定を |
|       | 例:                                       | 保存します。                   |
|       | スイッチ# copy running-config startup-config |                          |

## トランク ポートの負荷分散の設定

### STP ポート プライオリティによる負荷分散の設定

次の手順では、STPポートプライオリティを使用した負荷分散を指定してネットワークを設定 する方法について説明します。

#### 手順の概要

- 1. enable
- 2. configure terminal
- **3. vtp domain** *domain-name*
- 4. vtp mode server
- 5. end
- 6. show vtp status
- 7. show vlan
- 8. configure terminal
- **9. interface** *interface-id*
- **10.** switchport mode trunk
- 11. end
- **12**. show interfaces interface-id switchport
- **13.** デバイスAで、deviceの2番目のポートに対して前述の手順を繰り返します。
- **14.** デバイス B で前述の手順を繰り返し、デバイス A で設定したトランク ポートに接続す るトランク ポートを設定します。
- **15**. show vlan
- **16.** configure terminal
- **17. interface** *interface-id*
- **18**. **spanning-tree vlan** *vlan-range* **port-priority** *priority-value*
- 19. exit
- **20.** interface interface-id
- 21. spanning-tree vlan vlan-range port-priority priority-value
- **22**. end
- **23**. show running-config
- 24. copy running-config startup-config

I

#### 手順の詳細

|               | コマンドまたはアクション                               | 目的                                                          |
|---------------|--------------------------------------------|-------------------------------------------------------------|
| ステップ1         | enable                                     | 特権 EXEC モードを有効にします。                                         |
|               | 例:                                         | <ul> <li>パスワードを入力します(要求された場合)。</li> </ul>                   |
|               | スイッチ> enable                               |                                                             |
| ステップ2         | configure terminal                         | デバイスAで、グローバル コンフィギュレーショ                                     |
|               | 例:                                         | ン モードを開始します。                                                |
|               | スイッチ# configure terminal                   |                                                             |
| ステップ <b>3</b> | vtp domain domain-name                     | VTP 管理ドメインを設定します。                                           |
|               | 例:                                         | 1~32文字のドメイン名を使用できます。                                        |
|               | スイッチ(config)# <b>vtp domain workdomain</b> |                                                             |
| ステップ4         | vtp mode server                            | デバイスAをVTPサーバーとして設定します。                                      |
|               | 例:                                         |                                                             |
|               | スイッチ(config)# <b>vtp mode server</b>       |                                                             |
| ステップ5         | end                                        | 特権 EXEC モードに戻ります。                                           |
|               | 例:                                         |                                                             |
|               | スイッチ(config)# <b>end</b>                   |                                                             |
| ステップ6         | show vtp status                            | デバイスAおよびデバイスBの両方で、VTP設定                                     |
|               | 例:                                         | を確認します。                                                     |
|               | スイッチ# show vtp status                      | 表示された VTP Operating Mode および VTP Domain Name フィールドをチェックします。 |
| ステップ <b>1</b> | show vlan                                  | デバイスAのデータベースにVLANが存在してい                                     |
|               | 例:                                         | ることを確認します。                                                  |
|               | スイッチ# show vlan                            |                                                             |
| ステップ8         | configure terminal                         | グローバル コンフィギュレーション モードを開始                                    |
|               | 例:                                         | します。                                                        |

|                | コマンドまたはアクション                                                      | 目的                                                            |
|----------------|-------------------------------------------------------------------|---------------------------------------------------------------|
|                | スイッチ# configure terminal                                          |                                                               |
| ステップ <b>9</b>  | interface interface-id<br>例:                                      | トランクとして設定するインターフェイスを定義<br>し、インターフェイスコンフィギュレーションモー<br>ドを開始します。 |
|                | スイッチ(config)# <b>interface gigabitethernet1/0/1</b>               |                                                               |
| ステップ10         | switchport mode trunk                                             | ポートをトランク ポートとして設定します。                                         |
|                | 例:                                                                |                                                               |
|                | スイッチ(config-if)# <b>switchport mode trunk</b>                     |                                                               |
| ステップ 11        | end                                                               | 特権 EXEC モードに戻ります。                                             |
|                | 例:                                                                |                                                               |
|                | スイッチ(config-if)# <b>end</b>                                       |                                                               |
| ステップ 12        | show interfaces interface-id switchport                           | VLAN の設定を確認します。                                               |
|                | 例:                                                                |                                                               |
|                | スイッチ# show interfaces gigabitethernet 1/0/1<br>switchport         |                                                               |
| ステップ <b>13</b> | デバイスAで、deviceの2番目のポートに対して<br>前述の手順を繰り返します。                        |                                                               |
| ステップ14         | デバイス B で前述の手順を繰り返し、デバイス A<br>で設定したトランク ポートに接続するトランク<br>ポートを設定します。 |                                                               |
| ステップ 15        | show vlan                                                         | トランク リンクがアクティブになると、VTP がデ                                     |
|                | 例:                                                                | バイスBにVTPおよびVLAN情報を渡します。こ<br>のコマンドは デバイスBがVLAN設定を学習し           |
|                | スイッチ# show vlan                                                   | たことを確認します。                                                    |
| ステップ 16        | configure terminal                                                | デバイスAで、グローバルコンフィギュレーショ                                        |
|                | 例:                                                                | ンモードを開始します。                                                   |
|                | スイッチ# configure terminal                                          |                                                               |

I

|                | コマンドまたはアクション                                                                           | 目的                                                                                          |
|----------------|----------------------------------------------------------------------------------------|---------------------------------------------------------------------------------------------|
| ステップ <b>17</b> | interface interface-id<br>例:                                                           | STP のポート プライオリティを設定するインター<br>フェイスを定義し、インターフェイスコンフィギュ<br>レーション モードを開始します。                    |
|                | スイッチ(config)# interface gigabitethernet 1/0/1                                          |                                                                                             |
| ステップ <b>18</b> | spanning-tree vlan vlan-range port-priority<br>priority-value                          | 指定された VLAN 範囲にポート プライオリティを<br>割り当てます。 $0 \sim 240$ のポートプライオリティ値<br>を入力します。ポートプライオリティ値は16 ずつ |
|                | 199]:                                                                                  | 増分します。                                                                                      |
|                | スイッチ(config-if)# <b>spanning-tree vlan 8-10</b><br><b>port-priority 16</b>             |                                                                                             |
| ステップ19         | exit                                                                                   | グローバル コンフィギュレーション モードに戻り                                                                    |
|                | 例:                                                                                     | ます。                                                                                         |
|                | スイッチ(config-if)# <b>exit</b>                                                           |                                                                                             |
| ステップ <b>20</b> | interface interface-id                                                                 | STP のポート プライオリティを設定するインター                                                                   |
|                | 例:                                                                                     | フェイスを定義し、インターフェイスコンフィギュ<br>レーション モードを開始します。                                                 |
|                | スイッチ(config)# <b>interface gigabitethernet 1/0/2</b>                                   |                                                                                             |
| ステップ <b>21</b> | <b>spanning-tree vlan</b> <i>vlan-range</i> <b>port-priority</b> <i>priority-value</i> | 指定された VLAN 範囲にポート プライオリティを<br>割り当てます。0~240のポートプライオリティ値                                      |
|                | 例:                                                                                     | を入力します。ポートプライオリティ値は16ずつ<br>増分します。                                                           |
|                | スイッチ(config-if)# <b>spanning-tree vlan 3-6</b><br><b>port-priority 16</b>              |                                                                                             |
| ステップ <b>22</b> | end                                                                                    | 特権 EXEC モードに戻ります。                                                                           |
|                | 例:                                                                                     |                                                                                             |
|                | スイッチ(config-if)# <b>end</b>                                                            |                                                                                             |
| ステップ <b>23</b> | show running-config                                                                    | 入力を確認します。                                                                                   |
|                | 例:                                                                                     |                                                                                             |
|                | スイッチ# show running-config                                                              |                                                                                             |

|                | コマンドまたはアクション                             | 目的                      |
|----------------|------------------------------------------|-------------------------|
| ステップ <b>24</b> | copy running-config startup-config       | (任意) コンフィギュレーションファイルに設定 |
|                | 例:                                       | を保存します。                 |
|                | スイッチ# copy running-config startup-config |                         |

### STP パスコストによる負荷分散の設定

次の手順では、STPパスコストを使用した負荷分散を指定してネットワークを設定する方法に ついて説明します。

#### 手順の概要

- 1. enable
- **2**. configure terminal
- **3. interface** *interface-id*
- 4. switchport mode trunk
- 5. exit
- 6. デバイスA内の別のインターフェイスでステップ2~4を繰り返します。
- 7. end
- 8. show running-config
- 9. show vlan
- **10**. configure terminal
- **11. interface** *interface-id*
- **12.** spanning-tree vlan vlan-range cost cost-value
- 13. end
- デバイスAに設定したもう一方のトランクインターフェイスでステップ9~13を繰り 返し、VLAN8、9、および10のスパニングツリーパスコストを30に設定します。
- 15. exit
- **16**. show running-config
- 17. copy running-config startup-config

#### 手順の詳細

|       | コマンドまたはアクション       | 目的                                        |
|-------|--------------------|-------------------------------------------|
| ステップ1 | enable             | 特権 EXEC モードを有効にします。                       |
|       | 例:                 | <ul> <li>パスワードを入力します(要求された場合)。</li> </ul> |
|       | スイッチ> enable       |                                           |
| ステップ2 | configure terminal | デバイスAで、グローバルコンフィギュレーショ                    |
|       | 例:                 | ンモードを開始します。                               |

I

|               | コマンドまたはアクション                                         | 目的                                                            |
|---------------|------------------------------------------------------|---------------------------------------------------------------|
|               | スイッチ# configure terminal                             |                                                               |
| ステップ <b>3</b> | interface interface-id<br>例:                         | トランクとして設定するインターフェイスを定義<br>し、インターフェイスコンフィギュレーションモー<br>ドを開始します。 |
|               | スイッチ(config)# <b>interface gigabitethernet 1/0/1</b> |                                                               |
| ステップ4         | switchport mode trunk                                |                                                               |
|               | 例:                                                   |                                                               |
|               | スイッチ(config-if)# <b>switchport mode trunk</b>        |                                                               |
| ステップ5         | exit                                                 | グローバル コンフィギュレーション モードに戻り<br>ます。                               |
|               | スイッチ(config-if)# <b>exit</b>                         |                                                               |
| ステップ6         | デバイスA内の別のインターフェイスでステップ<br>2~4を繰り返します。                |                                                               |
| ステップ7         | end                                                  | 特権 EXEC モードに戻ります。                                             |
|               | 例:                                                   |                                                               |
|               | スイッチ(config)# <b>end</b>                             |                                                               |
| ステップ8         | show running-config                                  | 入力を確認します。画面で、インターフェイスがト                                       |
|               | 例:                                                   | ランク ポートとして設定されていることを確認し<br>てください。                             |
|               | スイッチ# show running-config                            |                                                               |
| ステップ <b>9</b> | show vlan                                            | トランク リンクがアクティブになると、デバイス                                       |
|               | 例:                                                   | Aがもう一方のdevicesから VTP 情報を受信します。<br>このコマンドは、デバイスAが VLAN コンフィギュ  |
|               | スイッチ# show vlan                                      | レーションを学習したことを確認します。                                           |
| ステップ10        | configure terminal                                   | グローバル コンフィギュレーション モードを開始                                      |
|               | 例:                                                   | します。                                                          |

I

|                | コマンドまたはアクション                                                                                | 目的                                                                 |
|----------------|---------------------------------------------------------------------------------------------|--------------------------------------------------------------------|
|                | スイッチ# configure terminal                                                                    |                                                                    |
| ステップ 11        | interface interface-id<br>例:                                                                | STPコストを設定するインターフェイスを定義し、<br>インターフェイス コンフィギュレーション モード<br>を開始します。    |
|                | スイッチ(config)# <b>interface gigabitethernet 1/0/1</b>                                        |                                                                    |
| ステップ <b>12</b> | spanning-tree vlan vlan-range cost cost-value<br>例:                                         | VLAN 2 ~ 4 のスパニングツリー パス コストを 30<br>に設定します。                         |
|                | スイッチ(config-if)# <b>spanning-tree vlan 2-4 cost</b><br>30                                   |                                                                    |
| ステップ <b>13</b> | end<br>例:                                                                                   | グローバル コンフィギュレーション モードに戻り<br>ます。                                    |
|                | スイッチ(config-if)# <b>end</b>                                                                 |                                                                    |
| ステップ14         | デバイスAに設定したもう一方のトランクインター<br>フェイスでステップ9~13を繰り返し、VLAN8、<br>9、および10のスパニングツリーパスコストを30<br>に設定します。 |                                                                    |
| ステップ15         | exit                                                                                        | 特権 EXEC モードに戻ります。                                                  |
|                | 例:<br>スイッチ(config)# <b>exit</b>                                                             |                                                                    |
| ステップ16         | show running-config<br>例:                                                                   | 入力を確認します。両方のトランク インターフェ<br>イスに対してパス コストが正しく設定されている<br>ことを表示で確認します。 |
|                | スイッチ# show running-config                                                                   |                                                                    |
| ステップ <b>17</b> | copy running-config startup-config<br>例:                                                    | (任意)コンフィギュレーション ファイルに設定<br>を保存します。                                 |
|                | スイッチ# copy running-config startup-config                                                    |                                                                    |

# VLAN トランキングの設定例

## 例:トランク ポートの設定

次に、IEEE 802.1Q トランクとしてポートを設定する例を示します。この例では、ネイバーイ ンターフェイスが IEEE 802.1Q トランキングをサポートするように設定されていることを前提 としています。

```
Switch# configure terminal
Enter configuration commands, one per line. End with CNTL/Z.
Switch(config)# interface gigabitethernet1/0/2
Switch(config-if)# switchport mode dynamic desirable
Switch(config-if)# end
```

### 例:ポートからの VLAN の削除

次に、ポートの許可 VLAN リストから VLAN 2 を削除する例を示します。

```
Switch(config)# interface gigabitethernet 1/0/1
Switch(config-if)# switchport trunk allowed vlan remove 2
Switch(config-if)# end
```

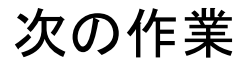

VLAN トランクを設定したら、次の項目を設定できます。

- VLAN
- プライベート VLAN

翻訳について

このドキュメントは、米国シスコ発行ドキュメントの参考和訳です。リンク情報につきましては 、日本語版掲載時点で、英語版にアップデートがあり、リンク先のページが移動/変更されている 場合がありますことをご了承ください。あくまでも参考和訳となりますので、正式な内容につい ては米国サイトのドキュメントを参照ください。